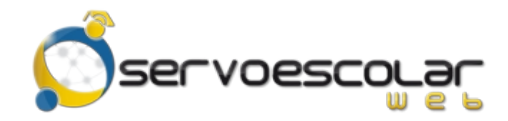

Manual del Familiar

## Fichas de depósito

## Introducción

El familiar tiene la posibilidad de imprimir las fichas de depósito, para realizar pagos directamente en una institución bancaria. Además puede consultar cual es el importe a saldar basándose en fechas tentativas de pago.

Este módulo es útil para familiares de alumnos de nivel básico, quienes generalmente se encargan de realizar los trámites de pago de colegiaturas u otros conceptos.

## Acceso al módulo

Ingrese al menú *FAMILIAR*, pulse la opción *Administrativos* y seleccione el módulo *Fichas de depósito*.

| 🔶 ? 🕋 👌 Familiar 👌 Servicios - Administrativos 👌 Fichas de depósito                                                 |             |            |              |            |           |  |  |  |  |
|----------------------------------------------------------------------------------------------------|-------------|------------|--------------|------------|-----------|--|--|--|--|
| Si su fecha de pago en banco es diferente a la fecha de pago mostrada, actualice la fecha de pago y pulse calcular. |             |            |              |            |           |  |  |  |  |
| Alumno                                                                                                    | Fecha cargo | Corte      | Fecha límite | Importe    | Acciones  |  |  |  |  |
| Acuña Vela Karen Aracely 🔻                                                                                          | 01/09/2016  | Septiembre | 10/09/2016   | \$7,150.00 | Descargar |  |  |  |  |
| Periodo<br>Periodo 2016 🔹                                                                                           | 01/10/2016  | Octubre    | 10/10/2016   | \$3,000.00 | Descargar |  |  |  |  |
| Fecha de pago<br>08/03/2017 -<br>Calcular                                                                           | 01/11/2016  | Noviembre  | 10/11/2016   | \$3,000.00 | Descargar |  |  |  |  |
|                                                                                                    | 01/12/2016  | Diciembre  | 10/12/2016   | \$3,000.00 | Descargar |  |  |  |  |
|                                                                                                    | 01/01/2017  | Enero      | 10/01/2017   | \$3,000.00 | Descargar |  |  |  |  |
|                                                                                                    | 01/02/2017  | Febrero    | 10/02/2017   | \$3,000.00 | Descargar |  |  |  |  |
|                                                                                                    | 01/03/2017  | Marzo      | 10/03/2017   | \$3,000.00 | Descargar |  |  |  |  |
|                                                                                                    | 01/04/2017  | Abril      | 10/04/2017   | \$3,000.00 | Descargar |  |  |  |  |
|                                                                                                    | 01/05/2017  | Мауо       | 10/05/2017   | \$3,000.00 | Descargar |  |  |  |  |
|                                                                                                    | 01/06/2017  | Junio      | 10/06/2017   | \$3,000.00 | Descargar |  |  |  |  |

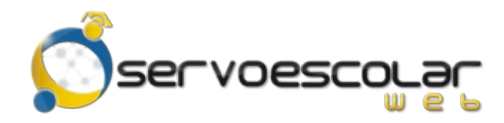

## Consultar Fichas de depósito

Para consultar Fichas de depósito, en Alumno, seleccione el nombre de la persona a consultar.

En Periodo, seleccione el período de cobranza correspondiente.

| 🚖 ? 🕋 👌 Familiar 👌 Servicios - Administrativos 👌 Fichas de depósito                                                 |             |            |              |                        |  |  |  |  |
|----------------------------------------------------------------------------------------------------|-------------|------------|--------------|------------------------|--|--|--|--|
| Si su fecha de pago en banco es diferente a la fecha de pago mostrada, actualice la fecha de pago y pulse calcular. |             |            |              |                        |  |  |  |  |
| Alumno                                                                                                    | Fecha cargo | Corte      | Fecha límite | Importe Acciones       |  |  |  |  |
| Acuña Vela Karen Aracely                                                                                            | 01/09/2016  | Septiembre | 10/09/2016   | \$7,150.00 Descargar   |  |  |  |  |
|                                                                                                    | 01/10/2016  | Octubre    | 10/10/2016   | \$3,000.00 🔁 Descargar |  |  |  |  |
|                                                                                                    | 01/11/2016  | Noviembre  | 10/11/2016   | \$3,000.00 🔂 Descargar |  |  |  |  |
|                                                                                                    | 01/12/2016  | Diciembre  | 10/12/2016   | \$3,000.00 😥 Descargar |  |  |  |  |
|                                                                                                    | 01/01/2017  | Enero      | 10/01/2017   | \$3,000.00 🔯 Descargar |  |  |  |  |
|                                                                                                    | 01/02/2017  | Febrero    | 10/02/2017   | \$3,000.00 🔂 Descargar |  |  |  |  |
|                                                                                                    | 01/03/2017  | Marzo      | 10/03/2017   | \$3,000.00 😥 Descargar |  |  |  |  |
|                                                                                                    | 01/04/2017  | Abril      | 10/04/2017   | \$3,000.00 👼 Descargar |  |  |  |  |
|                                                                                                    | 01/05/2017  | Мауо       | 10/05/2017   | \$3,000.00 Descargar   |  |  |  |  |
|                                                                                                    | 01/06/2017  | Junio      | 10/06/2017   | \$3,000.00 😥 Descargar |  |  |  |  |

En *Fecha de pago*, capture la fecha tentativa a pagar. Este dato determina el importe a imprimir en la ficha de depósito.

Pulse Calcular

para regenerar la información de las fichas.

Dentro de la rejilla, se muestran los cargos pendientes de saldar, con el importe calculado al dato ingresado en el campo *Fecha de pago*.

Pulse 🗟 <sup>Descargar</sup> para generar la ficha de depósito.

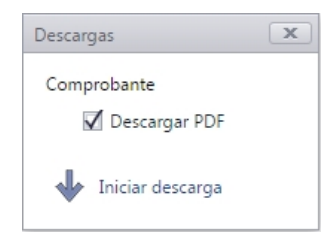

Pulse  $\Psi$  Iniciar descarga para guardar la ficha en formato PDF.